## 衛生福利部醫事系統入口網—積分查詢步驟

Stpe1.登入醫事系統入口網 <u>https://ma.mohw.gov.tw/maportal/</u>

(星期一~五,國定假日休息)

| <sup>衛生編利部</sup><br>醫事系統<br>Medical Affairs System Portal                                                 | 人口網                                                                                                    |
|----------------------------------------------------------------------------------------------------|----------------------------------------------------------------------------------------------------|
| 一般登入                                                                                                    | 条统公告                                                                                                    |
| 帳號:<br>密碼:<br>                                                                                            | <ul> <li> <u>積分管理系統網頁無法開啟公告</u>(2015/04/16)     </li> <li> <u>醫事管理系統自103年9月25日起修正醫事人員報備支援功能</u>(2014/09/23)     </li> <li> <u>漢師法第11條修正, 業經總統於103年7月16日華總一義字第10300105331號令公布,本部「醫事管理系統」配合新增「藥事人員支援報備」之功能,並於103年7月18日上線。</u>(2014/07/17)     </li> <li> <u>醫事系統入口網回收資料排程時間</u>(2014/02/10)     </li> <li> <u>個人查詢積分~洽詢電話協詢路徑索引</u>(2013/04/02)     </li> </ul> |
| 新帳號申請                                                                                                    |                                                                                                    |
| 限。<br>限首次登入之醫事人員,建議切換至IE                                                                                  | 最新消息                                                                                                    |
| Stpe2. 登入後再點選                                                                                             | 應用系統功能之積分管理系統                                                                                                    |
| <sup>衛生編利部</sup><br>醫事系統<br>Medical Affairs System Portal                                                 | 人口網                                                                                                    |
| 歡迎登入醫事管理系統                                                                                                | 首頁 個人資訊 應用系統申請 登出                                                                                                    |
| <b>你好!</b><br>姓名:                                                                                         | 系統公告                                                                                                    |
|                                                                                                    |                                                                                                    |
| E-Mail: @msa.hinet.ne<br>啟用日期:2014/06/17<br>上次登入:2015/04/17<br>登出                                         | <ul> <li> <u>積分管理系統網頁無法開散公告</u>(2015/04/16)     </li> <li> <u>醫事管理系統自103年9月25日起修正醫事人員報備支援功能</u>(2014/09/23)     </li> <li> <u>漢師法第11條修正,業經總統於103年7月16日華總一義字第10300105331號令公布,本部「醫事管理系統」配合新增「藥事人員支援報備」之功能,並於103年7月18日上線。</u>(2014/07/17)     </li> <li> <u>醫事系統入口網回收資料排程時間</u>(2014/02/10)     </li> </ul>                                                      |
| E-Mail: @msa.hinet.ne<br>啟用日期:2014/06/17<br>上次登入:2015/04/17<br>登出<br>應用系統功能                               | <ul> <li> <u>積分管理系統網頁無法開散公告</u>(2015/04/16)     </li> <li> <u>醫事管理系統自103年9月25日起修正醫事人員報備支援功能</u>(2014/09/23)     </li> <li> <u>藥師法第11條修正,業經總統於103年7月16日華總一義字第10300105331號令公布,本部「醫事管理系統」配合新增「藥事人員支援報備」之功能,並於103年7月18日上線。</u>(2014/07/17)     </li> <li> <u>醫事系統入口網回收資料排程時間</u>(2014/02/10)     </li> <li> <u>個人直詢積分~洽詢電話協詢路徑索引</u>(2013/04/02)     </li> </ul>  |
| E-Mail: @msa.hinet.ne<br>啟用日期: 2014/06/17<br>上交登入: 2015/04/17<br>蜜出<br>應用系統功能<br>報備支援系統<br>積分管理系統         | <ul> <li>         .</li></ul>                                                                                                    |
| E-Mail: @msa.hinet.ne<br>啟用日期: 2014/06/17<br>上次登入: 2015/04/17<br>登出<br>應用系統功能<br>報備支援系統<br>積分管理系統<br>客版專線 | <ul> <li>         登合管理系統組更無法開散公告(2015/04/16)         <ul> <li></li></ul></li></ul>                                                                                                    |

## Stpe3.進入後出現以下畫面,點選查詢→積分統計(單筆)後,出現以下畫面

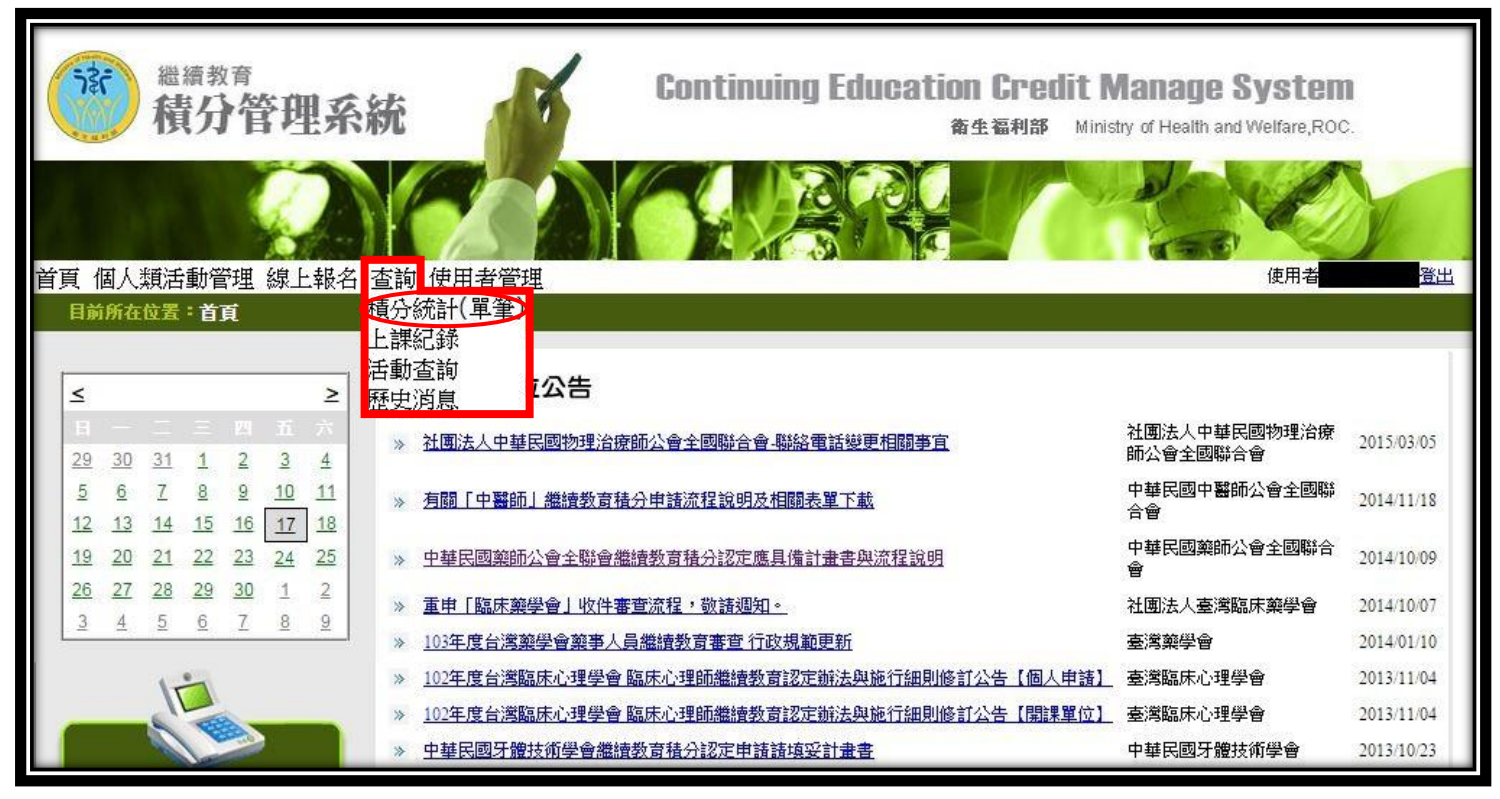

## Stpe4.點選積分統計(單筆)後,出現以下畫面,調整日期可查詢總有效積分

| ·济<br>積分管                                                                                                    | 管理系統                | Continuing Education Credit Manage System<br>資生福利部 Ministry of Health and Welfare, ROC. |  |  |  |  |
|----------------------------------------------------------------------------------------------------|---------------------|-----------------------------------------------------------------------------------------|--|--|--|--|
|                                                                                                    |                     |                                                                                         |  |  |  |  |
| 首頁 個人類活動管理                                                                                                    | 線上報名 查詢 使用者管        | 管理 使用者 使用者 登出                                                                           |  |  |  |  |
| 目前所在位置: 首百 >                                                                                                    | 查詢>積分統計(單筆)         |                                                                                         |  |  |  |  |
|                                                                                                    |                     |                                                                                         |  |  |  |  |
| 醫事檢驗師(生)與醫事放射的                                                                                                    | 而(士)若發現執業執照有效期間     | 小於四年或是大於六年者,條屬異常資料,請洽執業登記所在地衛生局所,更新執業執照效期。                                              |  |  |  |  |
| 身分證或統一證號:                                                                                                    |                     | 執業執照換照期間起: 2009/12/31 这: 2015/12/30                                                     |  |  |  |  |
| 主辦單位:                                                                                                    | (查詢)                |                                                                                         |  |  |  |  |
| 活動代碼:                                                                                                    | 查詢                  |                                                                                         |  |  |  |  |
| 課程代碼:                                                                                                    | 「空詞」                |                                                                                         |  |  |  |  |
| 證書類別:                                                                                                    | 藥師 ▼                |                                                                                         |  |  |  |  |
| 審查單位:                                                                                                    |                     |                                                                                         |  |  |  |  |
| 課程屬性:                                                                                                    | ¥                   |                                                                                         |  |  |  |  |
| 課程時間:                                                                                                    | 2009/12/31 🧰 至 2015 | /12/30 1 (可自行修正輸入起迄日期進行查詢,如對日期有疑問,諸對照符合相關醫事人員類別法規.)                                     |  |  |  |  |
| 查詢 運出<br>(本系統預設會查詢您下次執業時,所能使用之積分數,若您沒有特殊之需求,請直接點選「查詢」;若對積分數有疑慮,請與關課單位聯絡)<br>匯出附件權為 PDF 格式,如無法關啟,請至 Adobe 網站,下載安裝 <u>Adobe Reader</u> 。 |                     |                                                                                         |  |  |  |  |

## Stpe5.點選查詢後,出現總積分畫面。

| 您於執業或執照更新時,積分數需達150分,以「藥師」執業已達換照標準。 系統自動顯示是否已達換照標準    |                                          |            |             |           |       |                 |                 |  |
|-------------------------------------------------------|------------------------------------------|------------|-------------|-----------|-------|-----------------|-----------------|--|
| ◎ 各項積分列表 按「課程屬性」統計(可點擊"+"展開) 總有效積分:198.8點 總無效積分:70.8點 |                                          |            |             |           |       |                 |                 |  |
| - 醫事人員類)                                              | 別課程屬性                                    | 有效總積分      | 無效總積分       | 總積分 限制    |       |                 |                 |  |
| 藥師/藥劑生                                                | 専業                                       | 197.8      | 70.8        |           |       |                 |                 |  |
| 藥師/藥劑生                                                | 倫理                                       | 0          | 0           | 0         |       |                 |                 |  |
| 藥師/藥劑生                                                | 品質                                       | 0          | 0           |           |       |                 |                 |  |
| 藥師 藥劑生                                                | 法規                                       | 1          | 0           |           |       |                 |                 |  |
|                                                       |                                          |            |             |           |       |                 |                 |  |
| ◎ 各項積分列表:                                             | 按「宙施方式」統計                                | (可點擊"+"展開) | 總有效積分:198.8 | 點總無效積分:0點 |       |                 |                 |  |
| E                                                     |                                          |            |             |           |       |                 |                 |  |
| 醫事人員類別                                                | <b>資類別 </b>                              |            |             |           | 有效總積分 | 無效總積分           | 限制              |  |
| 藥師 藥劑生 至國內外藥事、藥學專業研究機構短期進修者                           |                                          |            |             | 0         | 0     | 單項不得高於總積點數百分之二十 |                 |  |
| 藥師/藥劑生                                                | 在國內外藥事、藥學具審稿機制之相關雜誌發表有關藥事、藥學原著論文者        |            |             |           | 0     | 0               | 單項不得高於總積點數百分之二十 |  |
| 藥師/藥劑生                                                | 浙·藥劑生 <mark>參加藥事、藥學相關雜誌通訊課程者</mark>      |            |             |           | 0     | 0               | 單項不得高於總積點數百分之二十 |  |
| 藥師/藥劑生                                                | i藥劑生 參加經醫院評鑑合格之醫院或醫藥院校特別演講、教學醫院臨床討論或專題演講 |            |             |           | 0     | 0               | 單項不得高於總積點數百分之二十 |  |
| 藥師/藥劑生                                                | 到生 參加有公開徵求論文及具審稿機制之學術研討會                 |            |             |           | 0     | 0               | 單項不得高於總積點數百分之二十 |  |
| 藥師/藥劑生                                                | 在國外執業或開業者                                |            |             |           | 0     | 0               | 單項不得高於總積點數百分之二十 |  |
| 藥師/藥劑生                                                | 參加網路繼續教育者                                |            |             |           | 0     | 0               | 單項不得高於總積點數百分之二十 |  |
| 藥師/藥劑生                                                | 參加公開徵求論文及具審稿機制之年會、學術研討會或國際學術研討會          |            |             |           | 0     | 0               | 單項不得高於總積點數百分之二十 |  |
| 藥師/藥劑生                                                | 面授、寅習課程                                  |            |             |           | 198.8 | 0               | 不得低於總積點數百分之六十   |  |
| 藥師/藥劑生                                                | 衛生教育推廣講授                                 |            |             |           | 0     | 0               | 單項不得高於總積點數百分之二十 |  |
| 藥師/藥劑生                                                | 在國內外大學或研究所進修專業相關課程者                      |            |             |           | 0     | 0               | 單項不得高於總積點數百分之二十 |  |